# 在SFMC無法連線時設定SFTD的回覆

| 目錄          |  |  |  |
|-------------|--|--|--|
| <u>簡介</u>   |  |  |  |
| <u>必要條件</u> |  |  |  |
| <u>需求</u>   |  |  |  |
| <u>採用元件</u> |  |  |  |
| <u>背景資訊</u> |  |  |  |
| <u>設定</u>   |  |  |  |
| 網路圖表        |  |  |  |
| <u>案例</u>   |  |  |  |
| <u>程式</u>   |  |  |  |
| <u>疑難排解</u> |  |  |  |

# 簡介

本文檔介紹如何從影響到SFTD連線的安全SFMC回滾部署更改。

# 必要條件

#### 需求

Secure FirePOWER Threat Detection® 6.7版本以後支援使用此功能。

#### 思科建議您瞭解以下主題:

- 安全防火牆管理中心(SFMC®)配置
- 思科安全FirePOWER威脅防禦(SFTD)配置

採用元件

- 適用於VMware的安全防火牆管理中心7.2.1版
- 適用於VMware 7.2版的安全Firepower威脅防禦

本文中的資訊是根據特定實驗室環境內的裝置所建立。文中使用到的所有裝置皆從已清除(預設))的組態來啟動。如果您的網路運作中,請確保您瞭解任何指令可能造成的影響。

## 背景資訊

在某些情況下,當部署更改影響網路連線時,與SFMC、SFTD或SFMC與SFTD之間的通訊將會丟 失。您可以將SFTD上的配置回滾到上次部署的配置,以恢復管理連線。

使用configure policy rollback命令可將威脅防禦上的配置回滾到上次部署的配置。

注意:configure policy rollback 命令是在版本6.7中引入的

請參閱準則:

- 在威脅防禦上,只有以前的部署才可用於本地;您無法回滾到任何早期的部署。
- 從管理中心7.2開始支援回滾以實現高可用性。
- 群集部署不支援回滾。
- 回滾只影響可以在管理中心設定的配置。例如,回滾不會影響與專用管理介面相關的任何本地 配置,您只能在威脅防禦CLI中配置該介面。請注意,如果在上次部署管理中心後使用 configure network management-data-interface命令更改了資料介面設定,然後使用rollback命 令,則不會保留這些設定;它們將回滾到上次部署的管理中心設定。
- 無法回滾UCAPL/CC模式。
- 無法回滾在上一次部署期間更新的帶外SCEP證書資料。
- 在回滾期間,連線可能會因為當前配置被清除而斷開。

### 設定

#### 網路圖表

此文件使用以下網路設定:

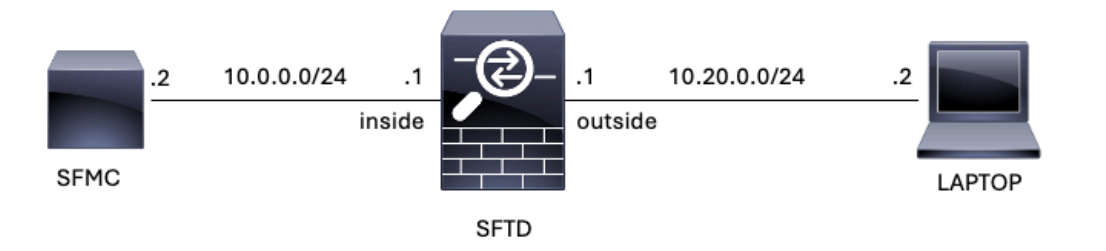

圖1.圖表

#### 案例

在此配置中,SFTD由SFMC使用防火牆內部介面管理,有一個規則允許從筆記型電腦到SFMC的可 達性。

#### 程式

第1步:在SFMC上停用了名為FMC-Access 的規則,部署之後,從筆記型電腦到SFMC的通訊將被 阻止。

| Ę                                                                                                    | Policies / Acce                                                  | anagement<br>ess Control / Poli | t Center<br>icy Editor | Overview           | Analysis         | Policies D | Devices C | Objects Integr | ation           |            |      |                                 | Deploy Q                             | ¢       | 🕜 ad | - nimt |     | co SE | CURE |
|----------------------------------------------------------------------------------------------------|------------------------------------------------------------------|---------------------------------|------------------------|--------------------|------------------|------------|-----------|----------------|-----------------|------------|------|---------------------------------|--------------------------------------|---------|------|--------|-----|-------|------|
| ACP-FTD Try New UI Layout () Analyze Hit Counts Save Cancel Enter Description                                                                                                    |                                                                  |                                 |                        |                    |                  |            |           |                |                 |            |      |                                 |                                      |         |      |        |     |       |      |
| Rules     Security Intelligence     HTTP Responses     Logging     Advanced     Inheritance     Setures     Security Intelligence     Security Intelligence     Inheritance     Security Intelligence     Inheritance     Security Intelligence     Inheritance     Security Intelligence     Inheritance     Security Intelligence     Inheritance     Security Intelligence     Inheritance     Security Inheritance     Security |                                                                  |                                 |                        |                    |                  |            |           |                |                 |            |      |                                 |                                      |         |      |        |     |       |      |
| Eil                                                                                                    | Filter by Device Show Rule Conflicts • + Add Category + Add Rule |                                 |                        |                    |                  |            |           |                |                 |            |      |                                 |                                      |         |      |        |     |       |      |
|                                                                                                    | Name                                                             | Source<br>Zones                 | Dest Zones             | Source<br>Networks | Dest<br>Networks | VLAN Tags  | Users     | Applications   | Source<br>Ports | Dest Ports | URLs | Source<br>Dynamic<br>Attributes | Destination<br>Dynamic<br>Attributes | Action  | F6 ( | р G,   | A 🗆 | 0     | •    |
| $\sim N$                                                                                                    | Mandatory - ACP-F                                                | TD (1-2)                        |                        |                    |                  |            |           |                |                 |            |      |                                 |                                      |         |      |        |     |       | -    |
| 1                                                                                                    | FMC-Access<br>(Disabled)                                         | outside                         | inside                 |                    | 10.0.0.2         |            |           |                |                 |            |      |                                 |                                      | Allow   | 15.0 | 1 Br   | A 🗆 | ۵     | 11   |
| 2                                                                                                    | FMC DMZ                                                          | dmz                             | inside                 | Any                | 10.0.0.2         | Any        | Any       | Any            | Any             | SSH        | Any  | Any                             | Any                                  | C Allow | 15.0 | r De   | A 🖂 | 8     | 11   |
| ✓ Default - ACP-FTD (-)                                                                                                    |                                                                  |                                 |                        |                    |                  |            |           |                |                 |            |      |                                 |                                      |         |      |        |     |       |      |
| There are no rules in this section. Add Rule or Add Category                                                                                                    |                                                                  |                                 |                        |                    |                  |            |           |                |                 |            |      |                                 |                                      |         |      |        |     |       |      |

#### 圖2.允許停用SFMC可達性的規則

| • | 3 10.0          | .0.2             | × +                                                                                                    | 6       | - | ٥ | × |
|---|-----------------|------------------|----------------------------------------------------------------------------------------------------|---------|---|---|---|
| ÷ | $\rightarrow$ C | <b>O</b> 10.0.0. | 2                                                                                                    |         | ☆ | ۲ | : |
|   |                 |                  | This site can't be reached                                                                                    |         |   |   |   |
|   |                 |                  | 10.0.0.2 took too long to respond.                                                                            |         |   |   |   |
|   |                 |                  | Try:<br>Checking the connection<br>Checking the proxy and the firewall<br>Running Windows Network Diagnostics |         |   |   |   |
|   |                 |                  | ERR_CONNECTION_TIMED_OUT                                                                                      |         |   |   |   |
|   |                 |                  | Reload                                                                                                    | Details |   |   |   |

圖3.SFMC從筆記型電腦無法連線

步驟 2.透過SSH或控制檯登入到SFTD,然後使用configure policy rollback命令。

注意:如果無法通過SSH進行訪問,請透過telnet進行連線。

<#root>

>

configure policy rollback

[Warning] Perform a policy rollback if the FTD communicates with the FMC on a data interface, and it ha and you want to perform a policy rollback for other purposes, then you should do the rollback on the FM

Checking Eligibility .... ====== DEVICE DETAILS ========= Device Version: 7.2.0 Device Type: FTD Device Mode: Offbox Device in HA: false Device in Cluster: false Device Upgrade InProgress: false 

Device is eligible for policy rollback

This command will rollback the policy to the last deployment done on Jul 15 20:38. [Warning] The rollback operation will revert the convergence mode. Do you want to continue (YES/NO)?

#### 步驟 3.寫下單詞YES以確認上次部署的回滾,然後等待回滾過程結束。

#### <#root>

Do you want to continue (YES/NO)?

YES

| Starting rollback                                       |                 |
|---------------------------------------------------------|-----------------|
| Deployment of Platform Settings to device.              | Status: success |
| Preparing policy configuration on the device.           | Status: success |
| Applying updated policy configuration on the device.    | Status: success |
| Applying Lina File Configuration on the device.         | Status: success |
| INFO: Security level for "diagnostic"set to 0 by defaul | t.              |
| Applying Lina Configuration on the device.              | Status: success |
| Commit Lina Configuration.                              | Status: success |
| Commit Lina File Configuration.                         | Status: success |
| Finalizing policy configuration on the device.          | Status: success |
|                                                         |                 |

\_\_\_\_\_\_\_

POLICY ROLLBACK STATUS: SUCCESS

\_\_\_\_\_

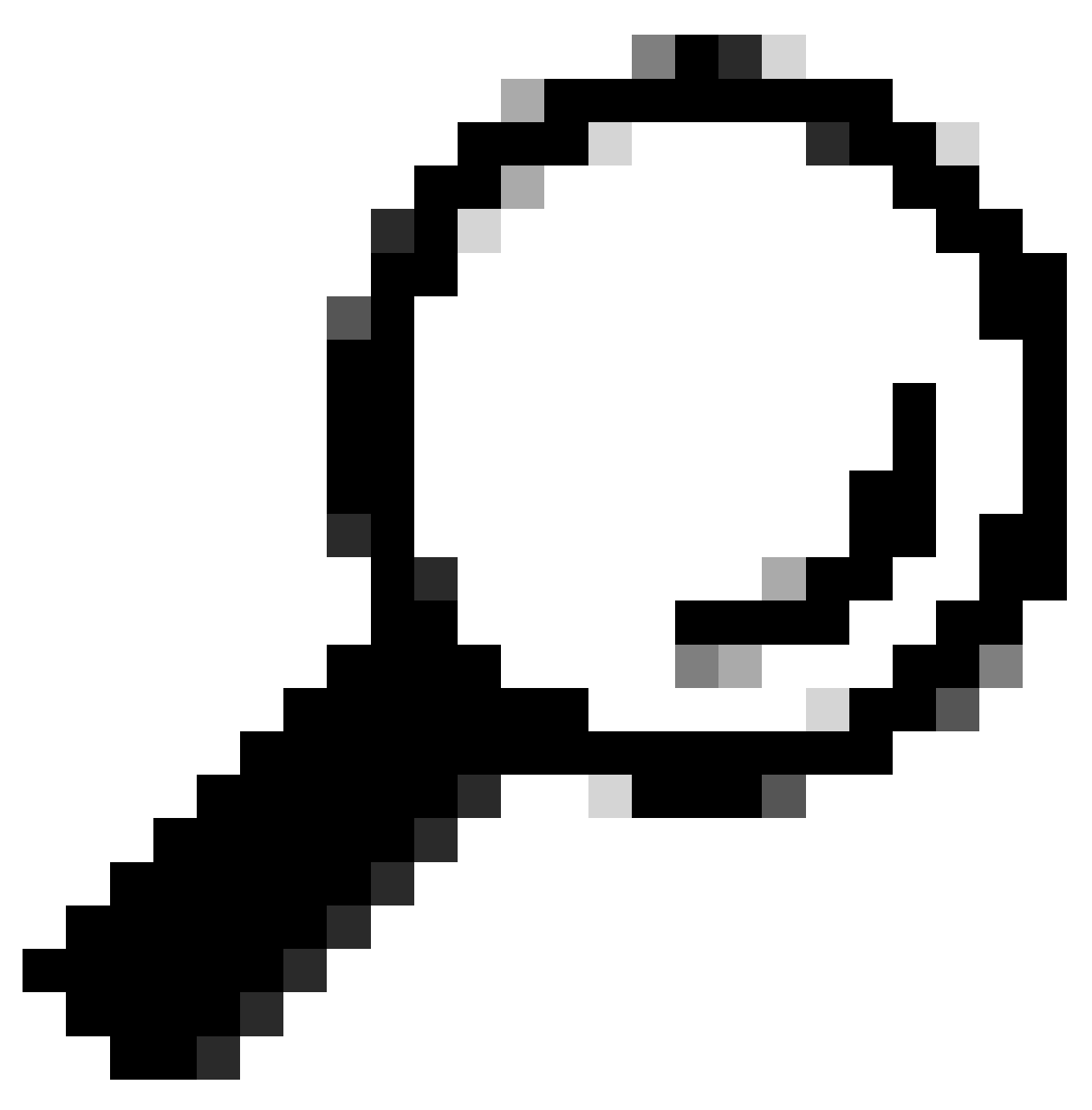

提示:如果回滾失敗,請與思科TAC聯絡

步驟 4.回滾後,請確認SFMC的可達性。SFTD通知SFMC已成功完成回滾。在SFMC中,部署螢幕 將顯示一條標語,指示配置已回滾。

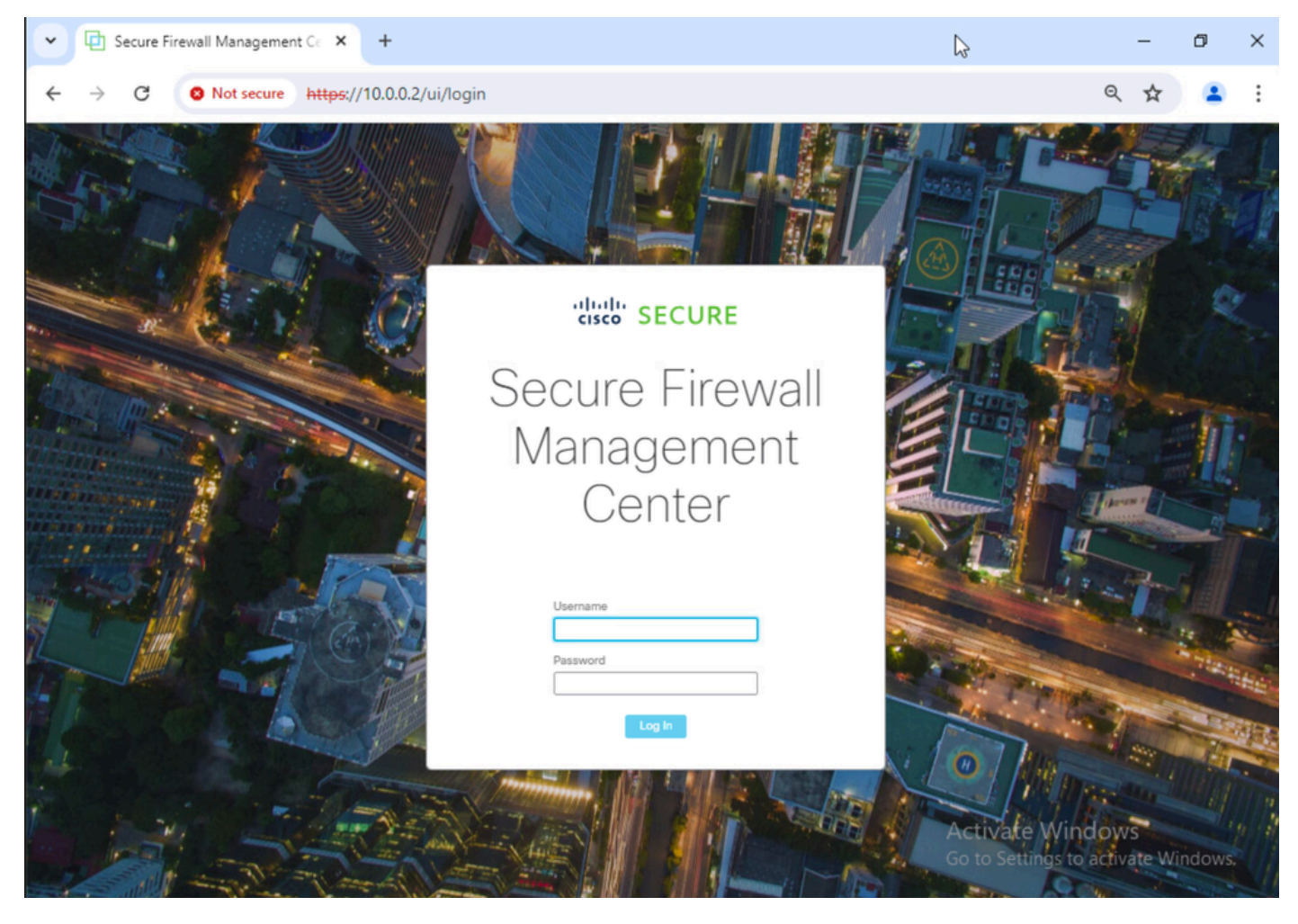

圖4.從筆記型電腦恢復的SFMC連線能力

| Deploymen | nts Upg   | arades        | Health        | Tasks               |   |        | Show Notifications |  |
|-----------|-----------|---------------|---------------|---------------------|---|--------|--------------------|--|
| 1 total   | 0 running | 1 success     | 0 warnings    | 0 failures          | Q | Filter |                    |  |
| FTD       | R         | ollback trigg | ered from dev | rice is successful. |   |        | -                  |  |

Show deployment history

圖5.確認從SFTD復原的SFMC訊息

### 步驟 5.恢復SFMC訪問後,請解決SFMC配置問題並重新部署。

| Firewall M<br>Policies / Acce                                                                                                    | Firewall Management Center Overview Analysis Policies Devices Objects Integration. Deploy Q 🌣 🕢 admin V 🐯 SECUR |            |                    |                  |           |       |              |                 |              |      |                                 | CURE                                 |         |         |                   |     |            |      |
|----------------------------------------------------------------------------------------------------|----------------------------------------------------------------------------------------------------|------------|--------------------|------------------|-----------|-------|--------------|-----------------|--------------|------|---------------------------------|--------------------------------------|---------|---------|-------------------|-----|------------|------|
| ACP-FTD Try New UI Layout () Analyze Hit Counts Sure Cancel Enter Description                                                                                         |                                                                                                    |            |                    |                  |           |       |              |                 |              |      |                                 |                                      |         |         |                   |     |            |      |
| Rules     Security Intelligence     HTTP Responses     Logging     Advanced     Inheritance     Security Intelligence     Sst. Policy: None     Identity Policy: None |                                                                                                    |            |                    |                  |           |       |              |                 |              |      |                                 |                                      |         |         |                   |     |            |      |
| Filter by Device                                                                                                    | Y Search Rules                                                                                                  |            |                    |                  |           |       |              |                 |              |      | × 🗆 s                           | how Rule Conflic                     | ets 🛛 + | Add Cat | egory             | +   | - Add      | Rule |
| # Name                                                                                                    | Source<br>Zones                                                                                                 | Dest Zones | Source<br>Networks | Dest<br>Networks | VLAN Tags | Users | Applications | Source<br>Ports | Dest Ports   | URLs | Source<br>Dynamic<br>Attributes | Destination<br>Dynamic<br>Attributes | Action  | P. 0    | E.                | 20  |            | ¢    |
|                                                                                                    | TD (1-2)                                                                                                    |            |                    |                  |           |       |              |                 |              |      |                                 | A                                    |         | -       |                   |     |            |      |
| 1 FMC-Access                                                                                                    | outside                                                                                                    | inside     | Any                | 10.0.0.2         | Any       | Any   | Any          | Any             | SSH<br>HTTPS | Any  | Any                             | Any                                  | C Allow | 15 0    | B <sub>0</sub> ./ | 6 5 | <b>0</b> 0 | 11   |
| 2 FMC DMZ                                                                                                    | dmz                                                                                                    | inside     | Any                | 10.0.0.2         | Any       | Any   | Any          | Any             | HTTPS<br>SSH | Any  | Any                             | Any                                  | C Allow | 15 0    | - Eg /            | 6 🖂 | 0          | 11   |
| ✓ Default - ACP-FTD (-)                                                                                                    |                                                                                                    |            |                    |                  |           |       |              |                 |              |      |                                 |                                      |         |         |                   |     |            |      |
| There are no rules in this section. Add Rule or Add Category                                                                                                    |                                                                                                    |            |                    |                  |           |       |              |                 |              |      |                                 |                                      |         |         |                   |     |            |      |

圖6.還原變更

# 疑難排解

如果回滾失敗,請與Cisco TAC聯絡,有關過程中出現的其他問題,請檢視下一條:

·<u>部署回滾</u>

#### 關於此翻譯

思科已使用電腦和人工技術翻譯本文件,讓全世界的使用者能夠以自己的語言理解支援內容。請注 意,即使是最佳機器翻譯,也不如專業譯者翻譯的內容準確。Cisco Systems, Inc. 對這些翻譯的準 確度概不負責,並建議一律查看原始英文文件(提供連結)。